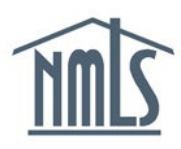

# Record Learning Management System (LMS) and Establish Support User for Biometric Compliance Reviews (BCR)

Course Providers need to 1) maintain a record of the learning management system (LMS) being used to offer NMLS Approved education and 2) establish a Support User who will receive and respond to biometric compliance reviews (BCR).

### Review and Update LMS in Education Management System (EMS)

- 1. Log into the Education Management System.
- 2. Click *Manage Course Provider* at the bottom of the actions list on EMS homepage.

| UAT Testing<br>1405064<br>Provider Renewal Date: 3/1/2022 |                                               | ()<br>Pending Courses |                | ses              | 4<br>Active Courses                   | O<br>Pending Inactive |                | 0<br>Inactive Courses |             |
|-----------------------------------------------------------|-----------------------------------------------|-----------------------|----------------|------------------|---------------------------------------|-----------------------|----------------|-----------------------|-------------|
| Actions                                                   |                                               | Open                  | Biometric Co   | ompliance Rev    | iews                                  |                       |                |                       |             |
|                                                           | 警 Credit Bank                                 |                       | Review<br>ID ↓ | Course<br>Number | Course Name                           | Issue Type            | Status         | Start<br>Date         | Due<br>Date |
|                                                           | Add Course Offerings                          | ø                     | 108            | 10067 🗷          | 4 Hour IL SAFE: Test<br>BioMetric 001 | Course Timing         | Not<br>Started | 4/30/2021             |             |
|                                                           | Initiate New Course Application Renew Courses |                       | 107            |                  |                                       | Credit Bank           | Not<br>Started | 4/30/2021             |             |
|                                                           | 🐂 Course Application Cart                     | <b>(</b> )            | 106            | 10069 🗷          | 8 Hour SAFE Core: year in review      | Course<br>Parameter   | In<br>Progress | 4/29/2021             |             |
|                                                           | â Manage Course Provider                      |                       | 105            | 10068 7          | 1 Hour VA SAFE: VA-2020 in review     | Course Timing         | Not<br>Started | 4/29/2021             |             |

3. Click Update Course Provider in the top right corner of the screen.

| UAT Te     | esting - 1405        | g - 1405064  |         |             |               |          |                              |                     |  |
|------------|----------------------|--------------|---------|-------------|---------------|----------|------------------------------|---------------------|--|
| Summary    | Business Information | Applications | Courses | Instructors | Support Users | Invoices | Biometric Compliance Reviews | Relative Actions    |  |
| Renewal Da | ate: 3/1/2022        |              |         |             |               |          | -                            | 🐼 Access Basecamp 🥕 |  |

4. Enter the following information into the LMS field under Organization Information:

- Name of application, version
- Proprietary managed by provider •

Note: The BioSig-ID field is managed by NMLS, this is how you are represented in the BioSig-ID application.

| â Organization Informatio   | on |
|-----------------------------|----|
| Organization Name UAT Testi | ng |
| Ownership Type *            |    |
| Corporation                 | -  |
| Organization Type *         |    |
| Not-for-Profit              |    |
| LMS                         |    |
| Moodle2                     |    |
| BioSig-ID                   |    |
| NMLS-testg                  |    |
|                             |    |

#### **Establish Support User for BCR**

- 1. Log into the Education Management System.
- 2. Click *Manage Course Provider* at the bottom of Actions on home page of EMS

| UAT Testing<br>1405064<br>Provider Renewal Date: 3/1/2022 | ()<br>Pending Courses |                | ses              | 4<br>Active Courses                   | O<br>Pending Inactive |                | 0<br>Inactive Courses |             |
|-----------------------------------------------------------|-----------------------|----------------|------------------|---------------------------------------|-----------------------|----------------|-----------------------|-------------|
| Actions                                                   | Open                  | Biometric Co   | mpliance Revi    | ews                                   |                       |                |                       |             |
| 警 Credit Bank                                             |                       | Review<br>ID ↓ | Course<br>Number | Course Name                           | Issue Type            | Status         | Start<br>Date         | Due<br>Date |
| Add Course Offerings                                      | <i></i>               | 108            | 10067 7          | 4 Hour IL SAFE: Test<br>BioMetric 001 | Course Timing         | Not<br>Started | 4/30/2021             |             |
| Initiate New Course Application Renew Courses             |                       | 107            |                  |                                       | Credit Bank           | Not<br>Started | 4/30/2021             |             |
| 📜 Course Application Cart                                 | ø                     | 106            | 10069 7          | 8 Hour SAFE Core: year in review      | Course<br>Parameter   | In<br>Progress | 4/29/2021             |             |
| â Manage Course Provider                                  |                       | 105            | 10068 7          | 1 Hour VA SAFE: VA-2020 in review     | Course Timing         | Not<br>Started | 4/29/2021             |             |

## 3. Click Support Users

| UAT Te          | esting - 1405        | 5064         |           |             |               |          |        |                           |                         |                                    |                            |
|-----------------|----------------------|--------------|-----------|-------------|---------------|----------|--------|---------------------------|-------------------------|------------------------------------|----------------------------|
| Summary         | Business Information | Applications | Courses   | Instructors | Support Users | Invoices | 5 Bion | netric Complianc          | e Reviews Re            | elated Actions                     |                            |
| 皆 Support       | Users                |              |           |             |               |          |        |                           |                         |                                    |                            |
|                 | IIA 🧮                |              |           |             | 🗸 Active      |          |        |                           | ×                       | Inactive                           |                            |
| Name            |                      |              |           |             |               |          | Admin  | Provider<br>Notifications | Course<br>Notifications | Credit<br>Banking<br>Notifications | BioSig-ID<br>Notifications |
| BioTech pers    | son                  |              | - egnane  |             |               |          |        | 0                         | 0                       | 0                                  | 0                          |
| Sierra Testi Is | ser                  | slove+10     | @csbs.org |             |               |          |        | •                         | <b>I</b>                | <b>O</b>                           | 0                          |

Support users with green check mark under BioSig-ID Notifications will receive BCR emails.

The support user designated as Admin can manage support users, including selecting notifications. Use the Manage Support Users for assistance.